To Uninstall Password Pro, do the following:

1) Go to the Windows Control Panel and click on the ADD/REMOVE PROGRAMS icon.

2) Select Password Pro from the list and click on REMOVE.

Thats it!